# COBISS<sup>®</sup>

Co-operative Online Bibliographic System & Services

# SPO – Systems support *Epson TM-T20II User Guide* SPO-NA-EN-115, V3.0

Institute of Information Science, Maribor, Slovenia

# IZUM<sup>®</sup>

© IZUM, 2019

IZUM, COBISS, COMARC, COBIB, COLIB, CONOR, SICRIS, E-CRIS are registered trademarks owned by IZUM.

### CONTENTS

| Printer description                                              |                                                                        |
|------------------------------------------------------------------|------------------------------------------------------------------------|
| Connecting the printer                                           | 2                                                                      |
| Printer use                                                      |                                                                        |
| 3.1 Installing roll paper                                        | 3                                                                      |
| 3.2 Cleaning the thermal head                                    | 4                                                                      |
| Technical specifications                                         | 5                                                                      |
| Driver installation and printer settings                         | 5                                                                      |
| 5.1 Driver installation                                          | 5                                                                      |
| 5.2 Setting up the printer IP address via the network connection | 7                                                                      |
| 5.3 Printer settings                                             | 9                                                                      |
| 5.4 Lending form print settings                                  | 11                                                                     |
|                                                                  |                                                                        |
| Using the printer within the COBISS3 system                      |                                                                        |
|                                                                  | Printer description         Connecting the printer         Printer use |

### **FIGURES**

| Figure 1: Contents of printer package                              | 1 |
|--------------------------------------------------------------------|---|
| Figure 2: Printer parts                                            | 2 |
| Figure 3: Interface types                                          | 2 |
| Figure 4: Power supply connection                                  | 3 |
| Figure 5: Opening the cover and installing the roll paper          | 3 |
| Figure 6: Closing the roll paper cover                             | 4 |
| Figure 7: Thermal head                                             | 4 |
| Figure 8: Technical specifications of the printer                  | 5 |
| Figure 9: Epson TM-T20II Ver 5.07E software                        | 6 |
| Figure 10: Epson TM-T20II Utility Ver.1.20                         | 6 |
| Figure 11: EPSON TM-T20II printer icon                             | 7 |
| Figure 12: EpsonNet Config Ver 4.9.4                               | 7 |
| Figure 13: Installing and registering the EpsonNet Config software | 8 |
| Figure 14: Selecting the printer in the EpsonNet Config software   | 8 |
| Figure 15: Basic settings of the printer's IP address              | 9 |
| Figure 16: Dialog box for the communication with printer           | 9 |
| Figure 17: TM-T20II Utility window1                                | 0 |
| Figure 18: Current settings window1                                | 0 |
| Figure 19: Font settings window1                                   | 1 |
| Figure 20: The Advanced tab and Printing Defaults option1          | 1 |
| Figure 21: Advanced settings                                       | 2 |
| Figure 22: Select Roll Paper 80 x 3276 mm 1                        | 2 |
| Figure 23: Editing Logical destinations 1                          | 3 |
| Figure 24: Lending form – Loan option 1                            | 3 |
| Figure 25: Select the EPSON TM-T20II printer1                      | 4 |
| Figure 26: Setting the graphics printing mode1                     | 4 |
| Figure 27: Confirmed printer selection 1                           | 4 |
| Figure 28: Refresh the settings1                                   | 5 |

# **1 Printer description**

The following items are included in the printer package:

- 1. printer
- 2. installation disc
- 3. AC adapter 220V
- 4. AC cable 220V
- 5. USB interface cable
- 6. accessories for wall mounting and vertical installation

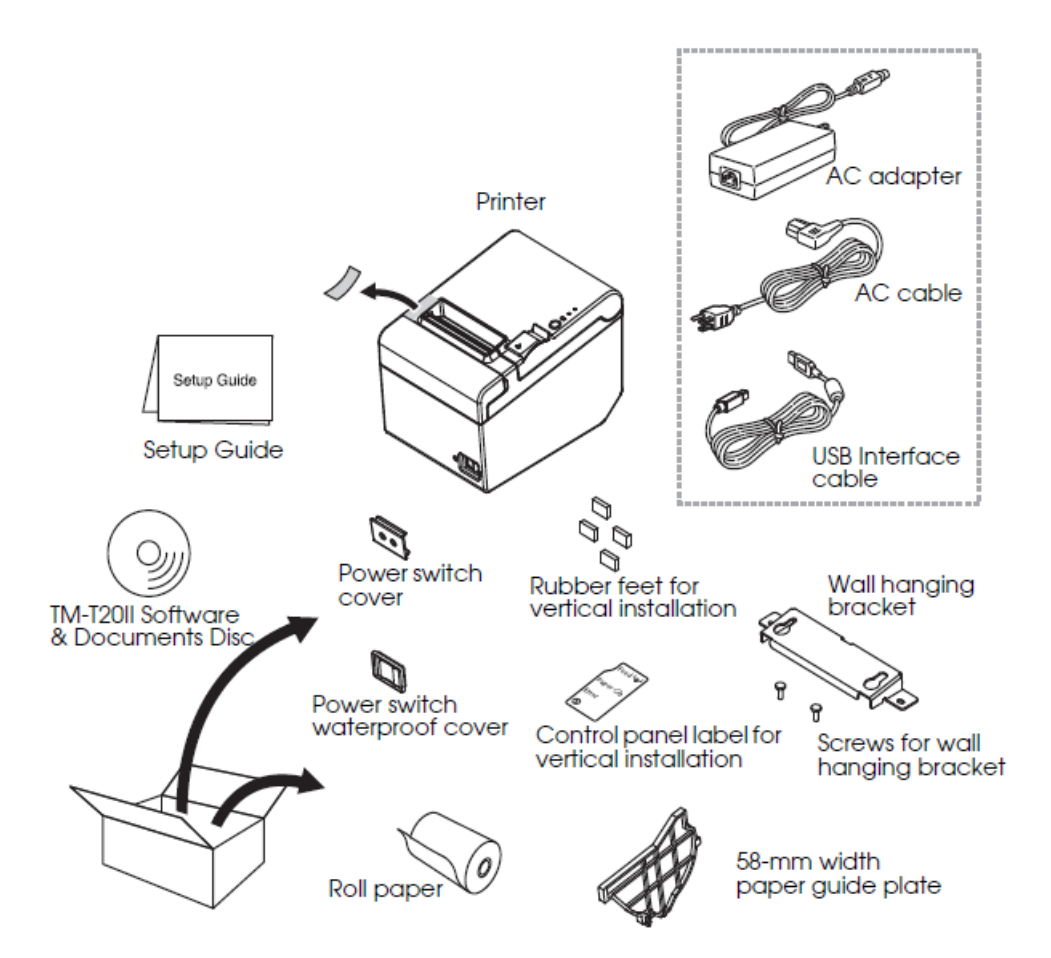

Figure 1: Contents of printer package

Part names:

- 1. roll paper cover
- 2. cutter cover

- 3. power switch
- 4. cover open lever
- 5. control panel

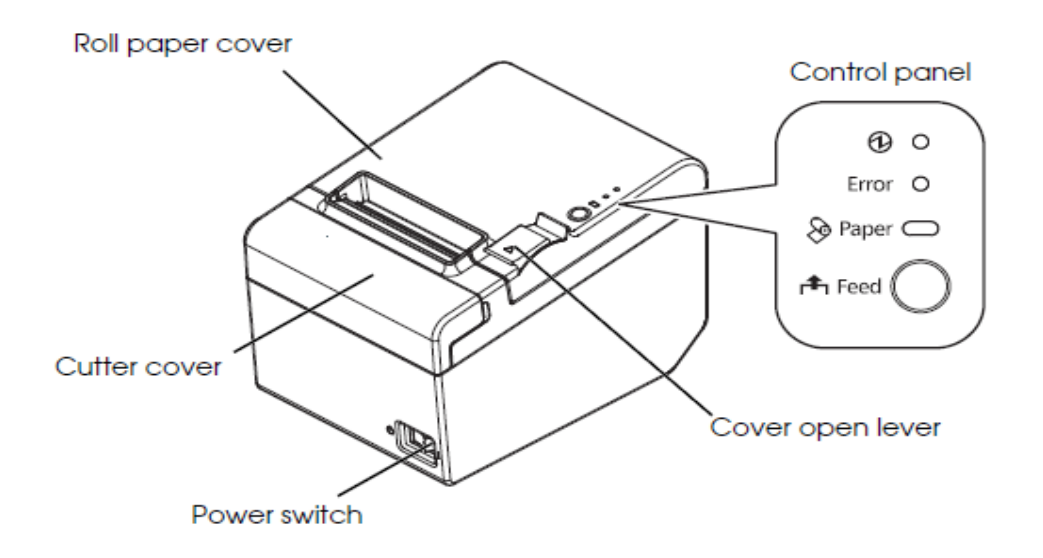

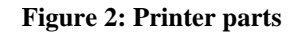

# 2 Connecting the printer

The printer can have the following interfaces:

- 1. RS-232 serial interface
- 2. USB interface
- 3. 10BASE-T/100BASE-TX Ethernet interface
- 4. drawer kick-out connector

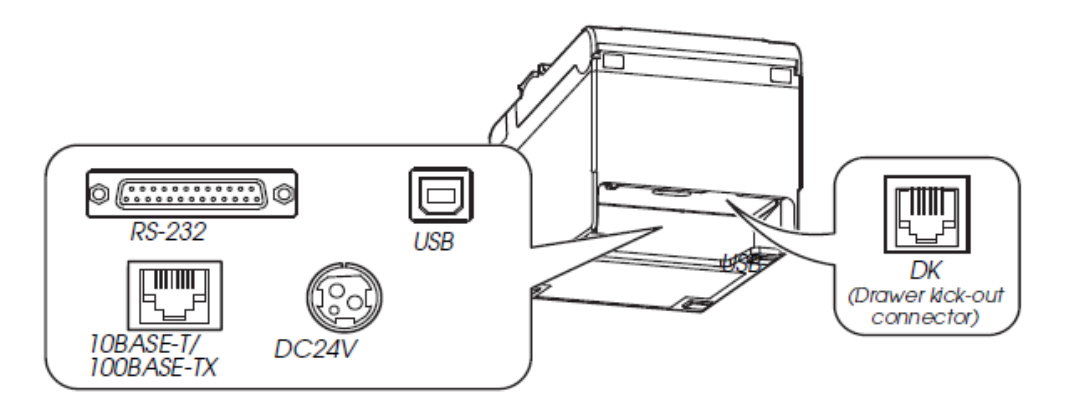

Figure 3: Interface types

Connect the AC cable to DC24V (see Figure 3 and Figure 4).

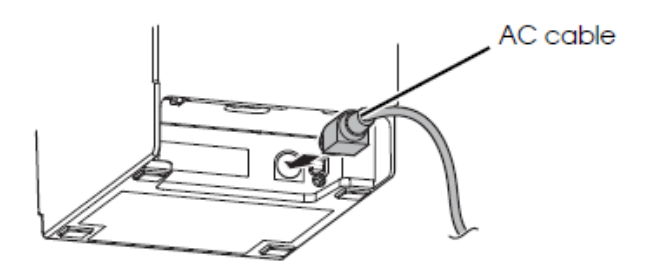

Figure 4: Power supply connection

# 3 **Printer use**

### 3.1 Installing roll paper

How to install the roll paper correctly:

1. Use the cover open lever to open the roll paper cover. Insert the roll paper facing in the right direction (see Figure 5).

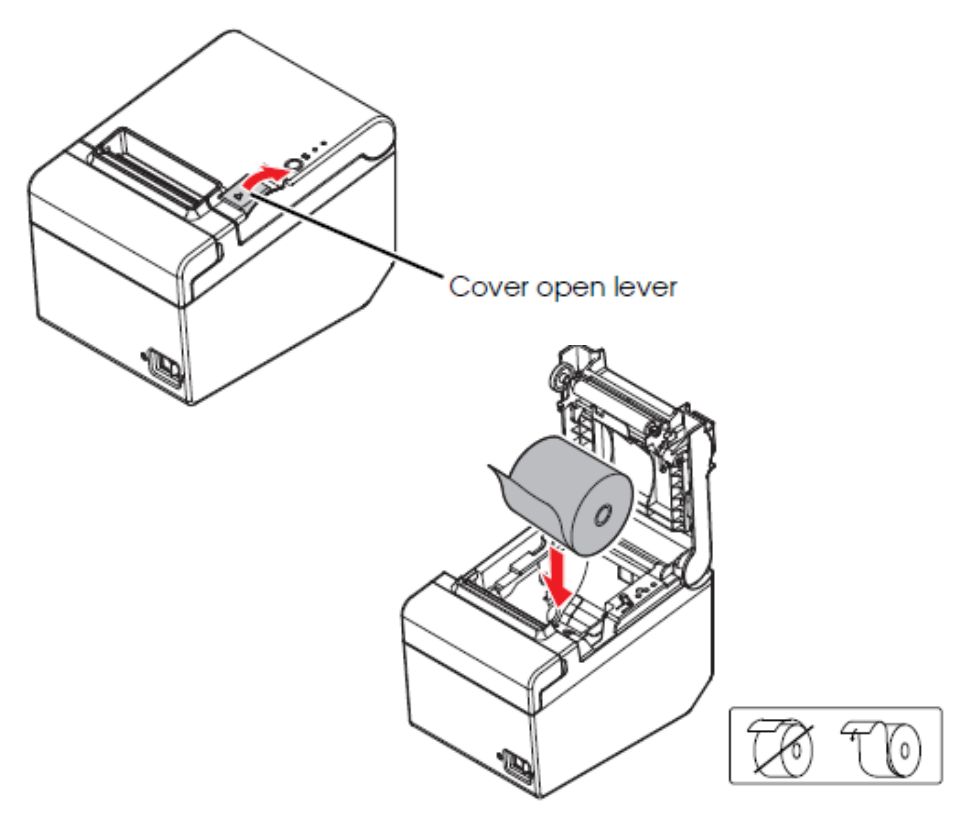

Figure 5: Opening the cover and installing the roll paper

2. Pull out some paper and close the roll paper cover. When the printer power is on, the roll paper is automatically cut.

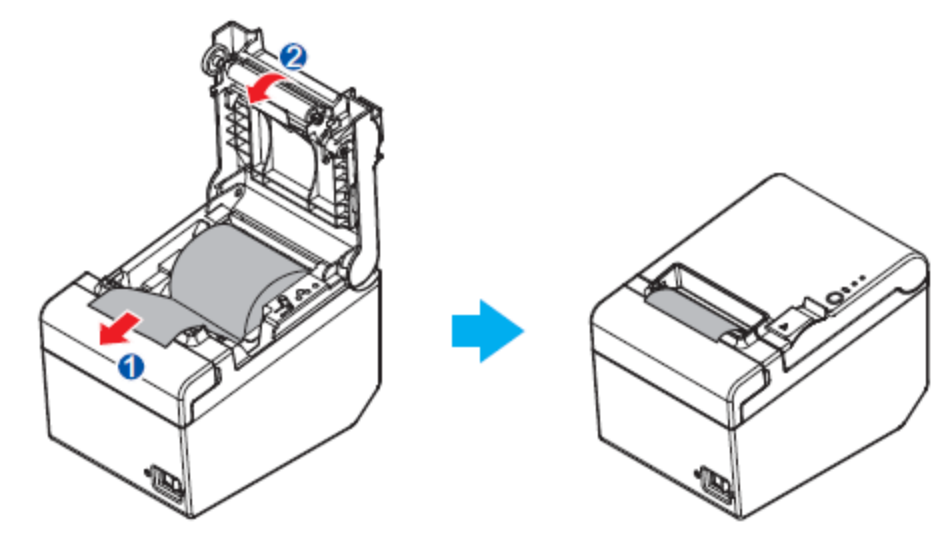

Figure 6: Closing the roll paper cover

#### **3.2** Cleaning the thermal head

The manufacturer recommends cleaning the thermal head periodically every three months of regular daily use.

#### **Cleaning procedure:**

Turn off the printer and open the roll paper cover. The thermal head can be very hot after printing; let it cool before you clean it. Clean the thermal head with a cotton cloth moistened with alcohol solvent (ethanol or IPA) (see Figure 7).

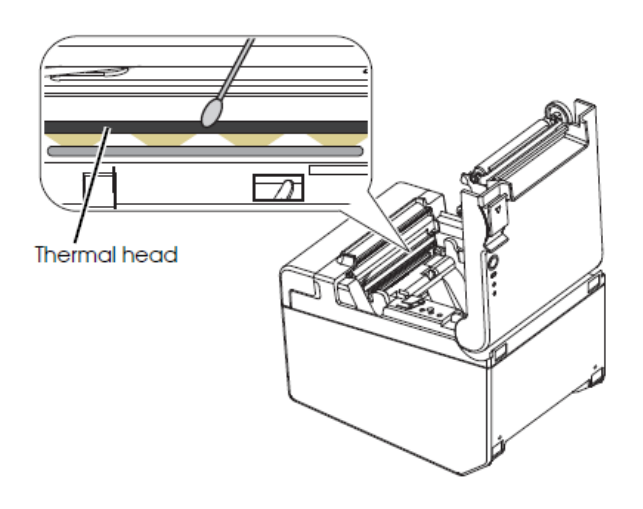

Figure 7: Thermal head

# 4 Technical specifications

|                            |          | 80 mm paper width                                                                                                    | 58 mm paper width <sup>*1</sup>                                                     |
|----------------------------|----------|----------------------------------------------------------------------------------------------------|-------------------------------------------------------------------------------------|
| Printing method            |          | Thermal line printing                                                                                                    |                                                                                     |
| Printing speed             |          | 200 mm/s {7.87"/s} max.; 53.3 lps (3.<br>Ladder bar code and 2D symbo                                                                    | 75 mm {0.15"} feed)<br>I: 100 mm/s {3.93"/s}                                        |
|                            |          | The above speed values are approxi<br>The values are when the printer prints<br>Speed is adjusted automatically dep<br>head temperature. | mate.<br>with density "Normal" at 25°C {77°F}.<br>ending on the voltage applied and |
| Roll paper                 | Width    | 79.5 mm ± 0.5 mm {3.13" ± 0.02"}                                                                                                    | 57.5 mm ± 0.5 mm {2.26" ± 0.02"}                                                    |
| (single-ply)               | Diameter | Maximum outside diameter: 83 mr                                                                                                    | m {3.27"}                                                                           |
|                            | Spool    | Spool diameter: Inside: 12 mm {0.4                                                                                                    | 17"}; Outside: 18 mm {0.71"}                                                        |
| Thermal paper t            | уре      | NTP080-80                                                                                                    | NTP058-80                                                                           |
| Interface                  |          | Serial (RS-232)/Ethernet (10BASE-T/<br>USB 2.0, Communication speed: Fr                                                                  | 100BASE-TX)/USB (Compliance:<br>ull-speed (12 Mbps))                                |
| Power supply <sup>*3</sup> |          | DC + 24 V ± 7%                                                                                                    |                                                                                     |
| Temperature                |          | Operating: 5 to 45°C {41 to 113<br>Storage: -10 to 50°C {14 to 12                                                                        | °F}<br>22°F}, except for paper                                                      |
| Humidity                   |          | Operating: 10 to 90% RH<br>Storage: 10 to 90% RH, excep                                                                                  | ot for paper                                                                        |
| Overall dimensi            | ons      | 140 × 199 × 146 mm {5.75 × 5.51 ×                                                                                                    | 7.83"} (W × D × H)                                                                  |
| Weight (mass)              |          | Approx. 1.7 kg {3.74 lb}                                                                                                    |                                                                                     |

Figure 8: Technical specifications of the printer

# 5 Driver installation and printer settings

## 5.1 Driver installation

When installing the printer driver, we recommend downloading the latest version of the driver from the manufacturer's official website, which is accessible at <u>https://download.epsonbiz.com/modules/pos/index.php?page=prod&pcat=3&pid=3721</u>.

After you click on the link, follow these steps:

1. Click the **Windows Printer Driver** row and download the **EPSON Advanced Printer Driver for TM-T20II Ver.5.07E** installer. Install the driver to the computer by following the installation procedure.

|                                    | EPSON GLOBAL                                                                  | REGISTER   ENGLISH |
|------------------------------------|-------------------------------------------------------------------------------|--------------------|
|                                    | NSCPRODUCER DOT MATRIX COLORWORKS                                             |                    |
| EXCEED YOUR VISION DOWNLOAD        | TECH.REFERENCE TM-INTELLIGENT                                                 |                    |
| Members and Epson Partners         | Password If you have forgotte                                                 | n your Login       |
|                                    | E PRINTER » TM-T2011 - Software & Document                                    |                    |
| DOWNLOAD                           |                                                                               |                    |
| ٩                                  | TM T201                                                                       | Product            |
| PRODUCTS 🔺                         | 1111-12011                                                                    |                    |
| TM-Intelligent Printer             | Collapse All Expand All                                                       |                    |
| Thermal line Printer               |                                                                               |                    |
| Label Printer (Label, Ticket etc.) | Software                                                                      |                    |
| Impact Dot Matrix Printer          | Windows Printer Driver                                                        | *                  |
| Slip Printer                       | EPSON Advanced Printer Driver for TM-T20II Ver 5 07E                          | Download page      |
| Hybrid Printer                     | Patch program for privilage occulation vulnorability of EDCON Notwork Utility |                    |
| Mobile Printer                     | Ver.1.0.1.0                                                                   | Download page      |
| Inkjet Printer                     | Linux Printer Driver                                                          | •                  |
| Fiscal Printer                     | Mac OS Printer Driver                                                         | •                  |
| Image Scanner                      | Virtual Port Driver                                                           | •                  |
| POS Terminal                       | OPOS ADK                                                                      | •                  |
| Embedded Unit                      |                                                                               |                    |
| Printer Mechanism                  | OF US ADK TOT INCL                                                            | •                  |
| BA Series                          | JavaPOS ADK                                                                   | •                  |
| Interface Board                    | SDK for Windows                                                               | •                  |
| SOFTWARE 🗸                         | SDK for Android                                                               | •                  |
|                                    | 001/ 6-+ 100                                                                  |                    |

Figure 9: Epson TM-T20II Ver 5.07E software

2. After clicking the **Setting Utility for Products** row, select and install the **TM-T20II Utility Ver.1.20**.

| Image Scanner        | OPOS ADK for .Net                                                                            | •             |
|----------------------|----------------------------------------------------------------------------------------------|---------------|
| Customer Display     | JavaPOS ADK                                                                                  | •             |
| POS Terminal         | SDK for Windows                                                                              | •             |
| Printer Mechanism    | SDK for Android                                                                              | •             |
| BA Series            | SDK for iOS                                                                                  | •             |
| Interface Board      | SDK for JavaScript                                                                           | •             |
| OFTWARE T            | Setting Utility for Products                                                                 |               |
|                      | Patch program for privilege escalation vulnerability of EPSON Network Utility<br>Ver.1.0.1.0 | Download page |
| List of All Products | TM-T20II Utility Ver.1.20                                                                    | Download page |
|                      | EPSON Deployment Tool Ver.1.60a                                                              | Download page |
|                      | EPSON Monitoring Tool Ver.2.20a                                                              | Download page |
|                      | Epson TM Utility (for iOS or Android)                                                        | Download page |

#### Figure 10: Epson TM-T20II Utility Ver.1.20

After installing the driver and the utility, connect the printer to the computer. In the **Devices and Printers** window, an icon of the printer with the installed **EPSON TM-T20II Receipt5** driver will appear.

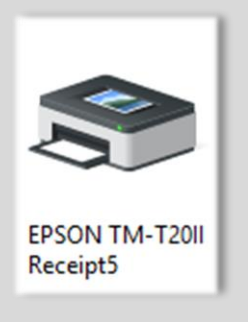

Figure 11: EPSON TM-T20II printer icon

# 5.2 Setting up the printer IP address via the network connection

The IP address of the printer (*only possible for a version with a network interface*) is set with the help of the EpsonNet Config tool, which is downloaded from the manufacturer's website at <u>https://download.epson-biz.com/modules/pos/index.php?page=prod&pcat=3&pid=3721</u>.

| SUK TOF WINDOWS                            | •                                                                                                    |
|--------------------------------------------|----------------------------------------------------------------------------------------------------|
| SDK for Android                            | •                                                                                                    |
| SDK for iOS                                | •                                                                                                    |
| SDK for JavaScript                         | •                                                                                                    |
| Setting Utility for Products               | •                                                                                                    |
| Setting Utility for Interface              | <b></b>                                                                                                    |
| EpsonNet Config (for Windows OS) Ver.4.9.4 | Download page                                                                                                    |
| EpsonNet Config (for MAC OS) Ver.4.9.4     | Download page                                                                                                    |
|                                            | SDK for Android<br>SDK for IOS<br>SDK for JavaScript<br>Setting Utility for Products<br>Setting Utility for Interface<br>EpsonNet Config (for Windows OS) Ver.4.9.4<br>EpsonNet Config (for MAC OS) Ver.4.9.4 |

Follow the installation procedure and install the software on the computer.

If the EpsonNet Config tool is already installed, run it by clicking **Start – All Programs – EpsonNet – EpsonNet Config**.

- 1. First, add or decline a Firewall exception.
- 2. Check if the printer is on the list. If it is not, press F5 to refresh the list.
- 3. Select the printer from the list and click **Configuration**. Select **Network Interface TCP/IP Basic**. Tick the options **Manual** and **Set using PING**. Set the IP address, the subnet mask and the default gateway.

| 🔯 EpsonNet C       | Config                                                                                                    | 173 1110 73KL LIKI                                              | I CALL INTALLE LICH NICH                                                                           | - D X                                                          |                    |
|--------------------|----------------------------------------------------------------------------------------------------|-----------------------------------------------------------------|----------------------------------------------------------------------------------------------------|----------------------------------------------------------------|--------------------|
| Device(D) Dis      | play(V) Tools(T) Help(H)                                                                                           |                                                                 |                                                                                                    |                                                                |                    |
| Eps<br>Col         | sonNet                                                                                                    |                                                                 |                                                                                                    | EPSON                                                          |                    |
| 📀 Refresh          | Configuration 🚛 Launch                                                                                             | Browser                                                         | Filter: (All)                                                                                      |                                                                | ~                  |
| Model Name         | MAC Address                                                                                                    | IP Address                                                      | Route                                                                                              |                                                                |                    |
|                    |                                                                                                    |                                                                 |                                                                                                    |                                                                |                    |
| EpsonNe            | t Config                                                                                                    |                                                                 |                                                                                                    |                                                                | ×                  |
| 2                  | To make settings using this utility,<br>If it is not registered as an exceptic<br>Do you want to register EpsonNet | you need to registe<br>on, some communie<br>Config as an except | er it as an exception to the Win<br>cation functions may be block<br>tion to the Windows Firewall? | ndows Firewall.<br>ted by the Windows Firewall, which could li | mit functionality. |
|                    |                                                                                                    |                                                                 | Yes(Y) No( <u>N</u> )                                                                              | ]                                                              |                    |
|                    |                                                                                                    |                                                                 |                                                                                                    |                                                                |                    |
| Press the [F5] key | y to refresh.                                                                                                    |                                                                 |                                                                                                    | Searching                                                      |                    |

#### Figure 13: Installing and registering the EpsonNet Config software

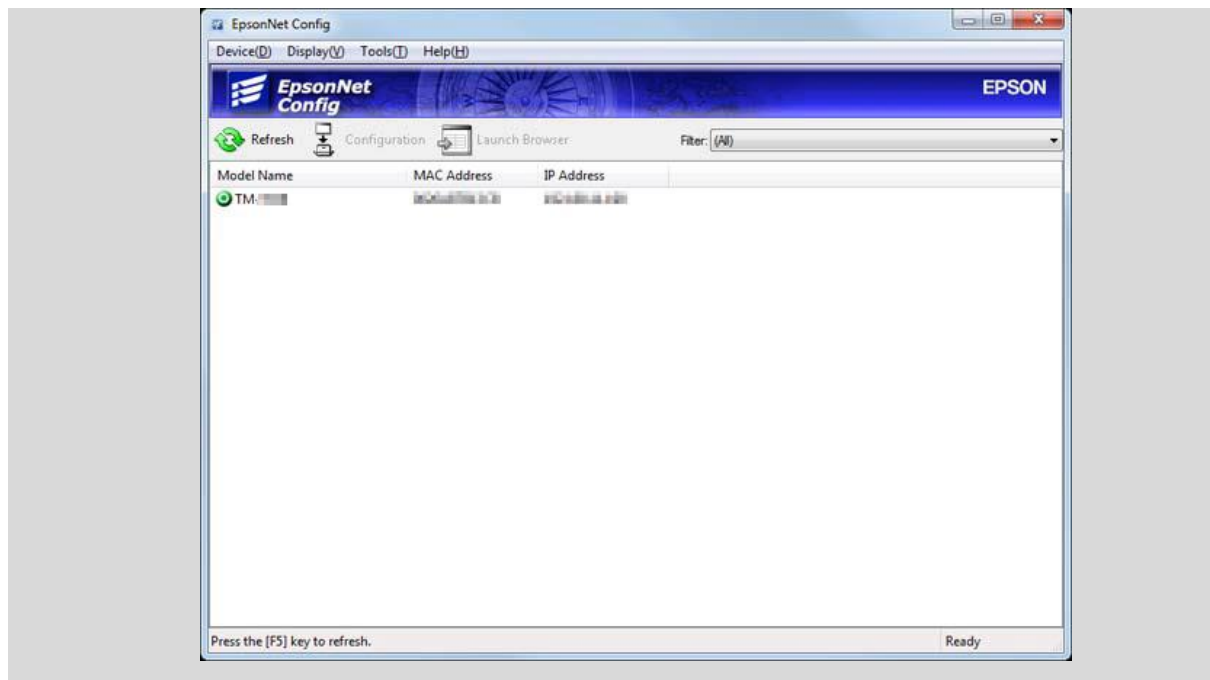

Figure 14: Selecting the printer in the EpsonNet Config software

| 182  |    | 114                                                                                                    |           |      |     |     |
|------|----|----------------------------------------------------------------------------------------------------|-----------|------|-----|-----|
| 1000 |    | the second second second second second second second second second second second second second second second se |           | 18   |     | 188 |
| 4101 |    | 218                                                                                                    | 1         | .396 | 100 | 4   |
| 192  | 1  | 14                                                                                                    | 21        | 18   |     | 1   |
|      |    |                                                                                                    |           |      |     |     |
|      | ng | 142                                                                                                    | FE2 . 164 |      |     |     |

Figure 15: Basic settings of the printer's IP address

4. Lastly, click **Transmit**. The settings will be transmitted to the printer. In the final dialog box, click **OK**.

| Transmis      | sion is complete.              |
|---------------|--------------------------------|
| Configu       | ration successfully completed. |
| Current<br>0% | Progress                       |
|               | ОК                             |

Figure 16: Dialog box for the communication with printer

5. Close the EpsonNet Config software.

### 5.3 **Printer settings**

Printer settings are managed with the TM-T20II Utility tool. Run Start – All Programs – EPSON – TM-T20II Software – TM-T20II Utility.

The TM-T20II Utility Ver 1.20 window will open.

| TM-T20II Utility Select Printe If the port to y | er and Click [OK] Butto | n.<br>ted is not listed, add it by clicking | × |
|-------------------------------------------------|-------------------------|---------------------------------------------|---|
| button.                                         | T-1                     |                                             |   |
| TM-T20II                                        | USB                     | 001                                         |   |
|                                                 |                         |                                             |   |
|                                                 |                         |                                             |   |
|                                                 |                         |                                             |   |
|                                                 |                         |                                             |   |
| Add Port                                        | Delete Port             |                                             |   |

Figure 17: TM-T20II Utility window

Select the installed printer (indicated in blue) and confirm your selection by clicking the **OK** button. The **Current settings** window will open.

| Current Settings                       | Current Settings                |                                            |   |
|----------------------------------------|---------------------------------|--------------------------------------------|---|
| Operation Check                        | Storing Logos:                  | The number of stored logos : 0             |   |
| Storing Logos                          |                                 | Memory usage 0 KB, Total 256 KB            |   |
| Coupon Settings                        | Coupon Settings:                | Do not print                               |   |
| Paper Reduction                        | Paper Reduction Settings:       | Disabled                                   | _ |
| Automatic Paper Cut                    | Automatic Paper Cut Settings:   | Cut paper when the cover is closed.        | _ |
|                                        | Printing Control Settings:      | Paper Width and Column : 80mm - 42 columns | _ |
| [Advanced]                             | Fact Cattinger                  | Print density : 115%                       | _ |
| Printing Control                       | Font Setungs:                   | Loue page : PCo52 (Lauri 2)                | _ |
| Frinting Control                       | Optional Buzzer Settings:       | Disabled                                   | _ |
| Font                                   | Communication I/F Settings:     | Interface type : USB, ESDPRT001            | _ |
| Optional Buzzer                        | , ,                             | USB Printer Class                          | _ |
| Communication I/F                      |                                 |                                            |   |
| Backup/Restore                         |                                 |                                            |   |
|                                        |                                 | Details                                    |   |
| TM-T20II 5.02 ESC/POS<br>Port: USB-001 | Alphanumeric<br>Status: Offline | Serial No: TC8Y052380                      |   |

The following settings should be selected under **Font settings**:

- Code page: PC852 (Latin 2)
- International character set: Slovenia / Croatia

If the displayed settings are different, click the **Font** button. Set the required parameters in the window that will open.

SPO

| 🗬 TM-T20II Utility Ver.1.20            |                                        | – 🗆 X                 |
|----------------------------------------|----------------------------------------|-----------------------|
| Current Settings                       | Font Settings                          |                       |
| Operation Check                        |                                        |                       |
| Storing Logos                          | If you are using UPOS, you need to set | the font on the UPOS. |
| Coupon Settings                        | Code-page:                             | PC852 (Latin 2) 🗸     |
| Paper Reduction                        | International character set:           | USA 🗸                 |
| Automatic Paper Cut                    |                                        | L                     |
|                                        |                                        |                       |
| [Advanced]                             |                                        |                       |
| Printing Control                       |                                        |                       |
| Font                                   |                                        |                       |
| Optional Buzzer                        |                                        |                       |
| Communication I/F                      |                                        |                       |
| Backup/Restore                         |                                        |                       |
|                                        |                                        | Set Test Print        |
| TM-T20II 5.02 ESC/POS<br>Port: USB-001 | Alphanumeric<br>Status: Offline        | Serial No: TC8Y052380 |
| Ī                                      | Figure 19: Font sett                   | ings window           |

When you click the **Set** button, the settings will be transmitted to the printer. A dialog box will open and your will hear the printer click. After that you can close the application.

## 5.4 Lending form print settings

Pay special attention to printer settings when **printing a lending form with more than 50 items**. In such cases, the lending form is longer than one A4 page, which means that its length exceeds 297 mm. The default setting is **Roll Paper 80 x 297 mm**, which does not meet the abovementioned requirements.

| General Sharing                                                                                                    | Ports Adva            | anced Color Manager  | nent Security | Device Settings     | Version        |     |
|----------------------------------------------------------------------------------------------------|-----------------------|----------------------|---------------|---------------------|----------------|-----|
| Always avail                                                                                                    | able                  |                      |               |                     |                |     |
| O Availa <u>b</u> le fro                                                                                                    | m 12:0                | 0 AM 🗘               | Го 12:00      | AM 🗘                |                |     |
| Priorit <u>y</u> :                                                                                                    | 1                     | ,                    |               | ,                   |                |     |
| Dri <u>v</u> er: E                                                                                                    | PSON TM-T2            | 011 Receipt5         | ~             | Ne <u>w</u> Driver  |                |     |
| Spool print of the second second s | documents so          | program finishes pri | nting faster  |                     |                |     |
| ○ S <u>t</u> art prin                                                                                                    | nting after last      | page is spooled      |               |                     |                |     |
| Start print                                                                                                    | nting <u>i</u> mmedia | ately                |               |                     |                |     |
| O Print directly                                                                                                    | to the printe         | r                    |               |                     |                |     |
| <u>H</u> old misma                                                                                                    | tched docum           | ents                 |               |                     |                |     |
| ✓ P <u>r</u> int spoole                                                                                                    | d documents           | first                |               |                     |                |     |
| Keep printed                                                                                                    | d documents           |                      |               |                     |                |     |
| Enable adva                                                                                                    | nced printing         | features             |               |                     |                |     |
| Printing De                                                                                                    | <u>f</u> aults        | Print Processor      | Sepa          | rat <u>o</u> r Page |                |     |
|                                                                                                    |                       |                      |               |                     |                |     |
|                                                                                                    |                       |                      |               |                     |                |     |
|                                                                                                    |                       |                      |               |                     |                |     |
|                                                                                                    |                       |                      |               |                     |                |     |
|                                                                                                    |                       |                      |               |                     |                |     |
|                                                                                                    |                       |                      |               |                     |                |     |
|                                                                                                    |                       |                      | (             | OK Can              | cel <u>A</u> p | ply |

The required setting, which is suitable for printing all lending forms, is **Roll Paper 80 x 3276 mm**, which you set in the **printer's driver**. In the Printer Properties, select the Advanced tab and click the Printing Defaults... button. In the new EPSON TM-T20II Receipt5 Printing Defaults window, click the Advanced... button to proceed.

| Layout | Paper/Quality | Feed and Cut | Peripherals | Advanced Settings | Version | Language          |   |
|--------|---------------|--------------|-------------|-------------------|---------|-------------------|---|
| Orien  | tation:       |              |             |                   |         |                   |   |
| A      | Portrait      |              | ~           |                   |         |                   |   |
|        |               |              |             |                   |         |                   |   |
|        |               |              |             |                   |         |                   |   |
|        |               |              |             | _                 |         |                   |   |
|        |               |              |             |                   |         |                   |   |
|        |               |              |             |                   |         |                   |   |
|        |               |              |             | =                 |         |                   |   |
|        |               |              |             |                   |         |                   |   |
|        |               |              |             |                   |         |                   |   |
|        |               |              |             |                   |         |                   |   |
|        |               |              |             |                   |         |                   |   |
|        |               |              |             |                   |         |                   |   |
|        |               |              |             |                   |         | Ad <u>v</u> anced | ł |
|        |               |              |             |                   |         |                   |   |
|        |               |              |             |                   |         |                   |   |
|        |               |              |             |                   |         |                   |   |
|        |               |              |             |                   |         |                   |   |
|        |               |              |             |                   |         |                   |   |
|        |               |              |             |                   |         |                   |   |
|        |               |              |             |                   |         | 0 1               |   |

Figure 21: Advanced... settings

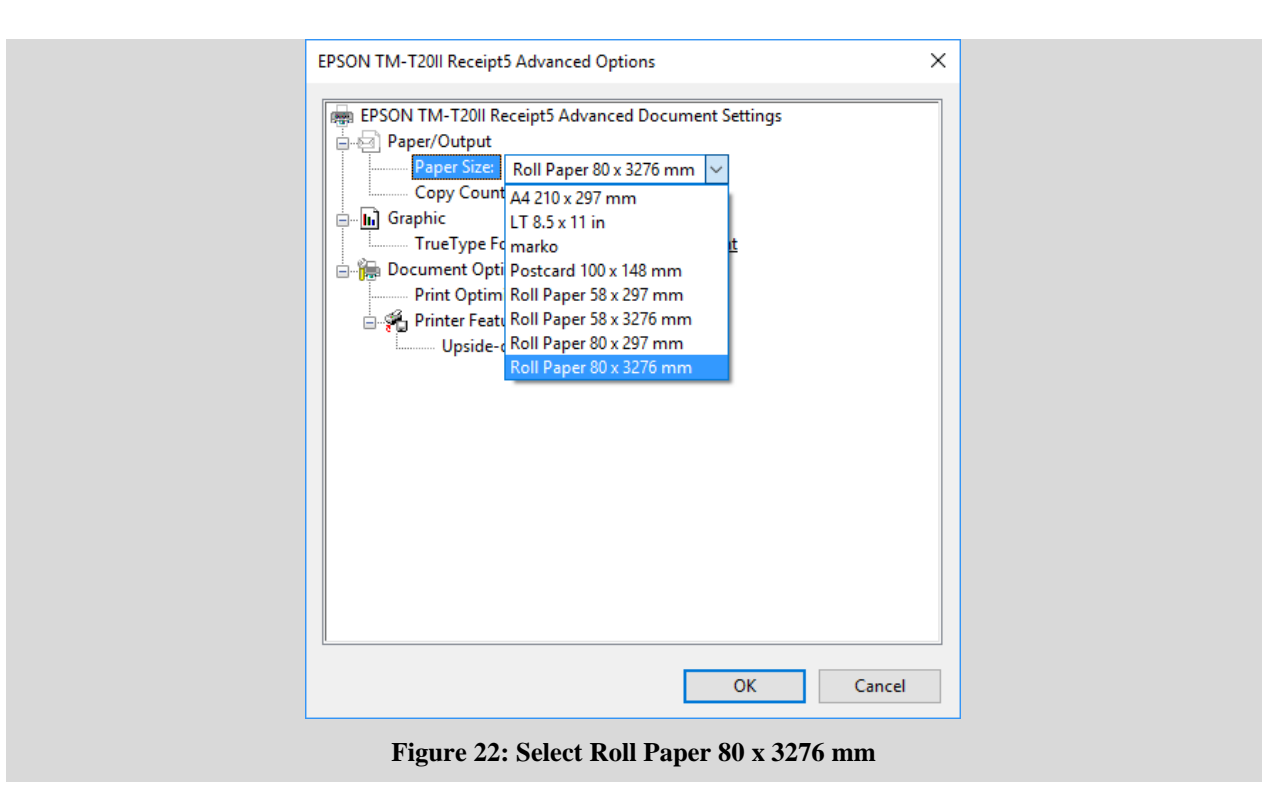

In the EPSON TM-T20II Receipt5 Advanced Options window, select the Paper Size option in the Paper/Output drop-down menu and then select the value Roll Paper 80 x 3276. Confirm your selection by clicking the OK button and close the printer driver window.

## **6** Using the printer within the COBISS3 system

### 6.1 COBISS3

In the COBISS3 software in the logical destinations, select the printer you intend to use for printing lending forms. Select **System / Settings / Logical destinations**.

| N CODISC2 [c2 ablem - cust |                                           |                     |       |
|----------------------------|-------------------------------------------|---------------------|-------|
| Custom Deperte Clas        | eng                                       |                     |       |
| System Reports Clas        | s Object Workspace Queries Shortcuts Help |                     |       |
| Local code lists           | <b>6</b>                                  |                     |       |
| Queue editor               | Workspace                                 | Class attributes of |       |
| Job editor                 |                                           | Attribute name      | Value |
| Settings <                 | Set font                                  |                     |       |
| Messages •                 | User destinations                         |                     |       |
| Server •                   | Logical destinations                      |                     |       |
| Exit                       | Personal add Edits logical doctinations   |                     |       |
| Acquisitions               | Set date for loan procedures              |                     |       |
| ►                          | Profile editor                            |                     |       |
| Electronic resource        | es                                        |                     |       |
| Holdings                   |                                           |                     |       |
| ► 🚞 Loan                   |                                           |                     |       |
| Interlibrary loan          |                                           |                     |       |
| Application admin          | istration                                 |                     |       |
|                            |                                           |                     |       |
|                            |                                           | Related objects     |       |
|                            |                                           |                     |       |
|                            |                                           |                     |       |
|                            | Shortcuts                                 |                     |       |
|                            |                                           |                     |       |
|                            |                                           |                     |       |
| Queries                    |                                           |                     |       |
|                            |                                           |                     |       |
|                            |                                           |                     |       |
|                            |                                           |                     |       |
|                            |                                           |                     |       |
|                            |                                           |                     |       |
|                            |                                           |                     |       |
|                            |                                           |                     |       |
|                            |                                           |                     |       |
|                            |                                           |                     |       |
| Messages (0)               |                                           |                     |       |
| (messages (0)              |                                           |                     |       |
|                            |                                           |                     |       |

Figure 23: Editing Logical destinations

The **Logical destinations editor** window will open, where you select the option *Lending form – Loan: [default local printer]* and click the **Edit** button.

| Label – material, 50 x 25: [default local printer]          |       |
|-------------------------------------------------------------|-------|
| Label – material, 75 x 50: [default local printer]          |       |
| Delivery note (for Accounting) – ILL: [default local printe | er]   |
| Printer – Loan: [default local printer]                     |       |
| Overdue notices (envelopes) – Loan: [default local prin     | nter] |
| Lending form – Loan: [default local printer]                |       |
| Label – Loan (member): [default local printer]              |       |
| Printer - cash register drawer: [default local printer]     |       |
| Card – Loan (member): [default local printer]               |       |
| Invoice – Loan: [default local printer]                     |       |

Figure 24: Lending form – Loan option

The User destinations window will open. Click the Add printer button. In the new window, select the *Epson TM-T20II* printer, which you intend to use for printing lending forms, from the drop-down list.

| <b>** •</b> • •   |                         | ~ |
|-------------------|-------------------------|---|
| C Printer         |                         | ~ |
| Printer:          | EPSON TM-T20II Receipt5 | • |
| Number of copies: | 1                       |   |
| Details           | OK Cancel               |   |
|                   |                         |   |

Figure 25: Select the EPSON TM-T20II printer

Once you select the printer, click the **Details** button to check if the detailed settings for this type of printer are correct. Lending forms are printed in the graphics printing mode.

| 💆 Details        | ×              |
|------------------|----------------|
| Printing mode:   | graphics •     |
| Printer type:    | <b>v</b>       |
| Printer subtype: | <b>v</b>       |
| Printing style:  | single sided • |
| Orientation:     | portrait       |
| (                | OK Cancel      |

Figure 26: Setting the graphics printing mode

| Logical destinations                                    |                                  |      |
|---------------------------------------------------------|----------------------------------|------|
| Label – material, 50 x 25: [default local printer]      |                                  |      |
| Label – material, 75 x 50; [default local printer]      |                                  |      |
| Delivery note (for Accounting) - ILL: [default local p  | printer]                         |      |
| Printer - Loan: [default local printer]                 |                                  |      |
| Overdue notices (envelopes) - Loan: [default local      | printer]                         |      |
| Lending form – Loan: (Printer: EPSON TM-T20II Re        | eceipt5) [default local printer] |      |
| Label – Loan (member): [default local printer]          |                                  |      |
| Printer - cash register drawer: [default local printer] | ]                                |      |
| Card – Loan (member): [default local printer]           |                                  |      |
| Invoice – Loan: [default local printer]                 |                                  |      |
|                                                         |                                  |      |
| Edit Default (desc                                      | OK Car                           | ncel |

Figure 27: Confirmed printer selection

When you define the settings, confirm every selection by clicking the **OK** button. When you are finished, click **Refresh settings** in the **System** menu. If that option is not available, refresh the new settings by logging out and the re-logging into the COBISS3 software.

| COBISS3 [c3_nbkm - system  | n]                                      |                     | - 🗆 X |
|----------------------------|-----------------------------------------|---------------------|-------|
| System Reports Class       | Object Workspace Queries Shortcuts Help |                     |       |
| Local code lists           |                                         |                     |       |
| Queue editor               | Workspace                               | Class attributes of |       |
| Job editor                 |                                         | Attribute name      | Value |
| Settings <                 | ord                                     |                     |       |
| Messages                   | CONOR)                                  |                     |       |
| Server                     | Change passwords                        |                     |       |
| Exit                       | Refresh settings                        |                     |       |
| Acquisitions               | Show s Refresh settings                 |                     |       |
| Serials                    | Activities og                           |                     |       |
| Electronic resource        | COBISS3 log                             |                     |       |
| ► Foldings                 | Show logged in users                    |                     |       |
| Ellipterlibrary loan       | Show logged in users                    |                     |       |
| Application administration | stration                                |                     |       |
|                            |                                         |                     |       |
|                            |                                         | Polatod objects     |       |
|                            | 0                                       | Related objects     |       |
|                            |                                         |                     |       |
|                            | Shortcuts                               |                     |       |
|                            |                                         |                     |       |
|                            |                                         |                     |       |
| Queries                    |                                         |                     |       |
|                            |                                         |                     |       |
|                            |                                         |                     |       |
|                            |                                         |                     |       |
|                            |                                         |                     |       |
|                            |                                         |                     |       |
|                            |                                         |                     |       |
|                            |                                         |                     |       |
|                            |                                         |                     |       |
| L                          |                                         |                     |       |
| Messages (0)               |                                         |                     |       |

Figure 28: Refresh the settings